# **Inloggen op Xpert Suite**

In deze handleiding leggen we uit hoe je een account kunt activeren en hoe je kunt inloggen op Xpert Suite. Als je al eerder het account hebt geactiveerd, ga dan direct naar stap 5.

# **STAP 1:**

### 1<sup>e</sup> keer inloggen

Na aanvraag van een nieuw account voor het portaal Xpert Suite, ontvang je een activatiemail om in te kunnen loggen.

Deze activatie mail wordt verzonden vanuit het mailadres noreply@xpertsuite.nl.

#### Voorbeeld mail:

| Oorspronkelijk bericht                                           |
|------------------------------------------------------------------|
| Van: Xpert Suite <noreply@xpertsuite.nl></noreply@xpertsuite.nl> |
| Verzonden: donderdag 12 oktober 2023 10:47                       |
| Aan:                                                             |
| Onderwerp: Stigas: je account in de XpertSuite                   |

#### Beste meneer, mevrouw,

Omdat je via Stigas een verzuim overeenkomt hebt afgesloten, hebben wij in de XpertSuite een account voor je aangemaakt. Gebruik onderstaand link om je verder te registeren.

#### Met vriendelijke groet, Stigas

https://login.xpertsuite.nl/Account/LogonCode?id=776184&code=012d1f53-287a-4ce3-91f2-5567a1dadff1">https://login.xpertsuite.nl/Account/LogonCode?id=776184&code=012d1f53-287a-4ce3-91f2-5567a1dadff1
Dit is een door Xpert Suite gegenereerde e-mail. Reacties op deze e-mail worden niet gelezen.

#### **STAP 2:**

- Klik op de link
- Het scherm opent om een wachtwoord bij dit account aan te maken

| Wachtwoord wijzigen        |                              |
|----------------------------|------------------------------|
| Huidig wachtwoord          |                              |
| Gebruikersnaam             | stigas.TAccount              |
| Nieuw wachtwoord           | ?                            |
| * Nieuw wachtwoord         |                              |
| Nogmaals nieuw wachtwoord* |                              |
|                            | WACHTWOORD WIJZIGING OPSLAAN |

## • Het wachtwoord moet voldoen aan onderstaande voorwaarden.

| 1.            | Het v           | vachtwoord moet uit minimaal 12 karakters bestaan                |
|---------------|-----------------|------------------------------------------------------------------|
| 2.            | Het v           | vachtwoord mag de inlognaam niet bevatten                        |
| 3.            | Het v           | vachtwoord dient karakters uit minimaal 3 van de 4               |
|               | onde            | rstaande groepen te bevatten:                                    |
|               | 1.              | Kleine letters (a-z)                                             |
|               | 2.              | Hoofdletters (A-Z)                                               |
|               | 3.              | Cijfers (0-9)                                                    |
|               | 4.              | Speciale karakters (bijvoorbeeld ~ ! @ # \$ % ^ & * )            |
| Het w<br>vach | vachtv<br>twoor | voord mag niet hetzelfde zijn als de laatste 6 gebruikte<br>den. |

• Nadat het wachtwoord is ingevuld, klik je op wijziging wachtwoord opslaan.

# **STAP 3 :**

| 2-factor authenticatie (2FA).                                                                                                    |                                                                                                    |
|----------------------------------------------------------------------------------------------------|----------------------------------------------------------------------------------------------------|
| De 2FA is ee<br>mogelijkhede                                                                                                    | n proces voor betere beveiliging van persoonlijke gegevens waarbij u kunt kiezen uit twe<br>n: een SMS code of een authenticatie app.                                                                                                    |
| • Optie 1 via                                                                                                    | SMS                                                                                                    |
| Vul uw m                                                                                                    | obiele telefoonnummer in : (+316 ) en klik op Bevestiging-sms versturen                                                                                                    |
| Een betere beveiliging voor ver                                                                                                    | rouwelijke gegevens                                                                                                    |
| U dient voor uw account een tw<br>gekozen te worden, maar mee<br>Als u een optie niet wilt gebruil<br>toegang tot het account nooit    | eede authenticatiestap in te stellen. Hiervoor zijn verschillende mogelijkheden. Er dient minstens 1 optie<br>mag ook. Voor meer uitleg over de mogelijkheden klikt u hier.<br>en, dan kunt u klikken op 'overslaan'. We raden aan de opties die mogelijk zijn in te stellen, zodat de<br>en probleem zal zijn. |
| Hieronder kan het mobiele tele<br>kosten berekend                                                                                      | oonnummer voor de SMS-code worden opgegeven. Voor het ontvangen van SMS-codes worden géén                                                                                                    |
| Mobiel telefoonnummer                                                                                                    |                                                                                                    |
|                                                                                                    | Uitleg                                                                                                    |
| Quereles                                                                                                    |                                                                                                    |
| Oversida                                                                                                    | BEVESTIGINGS-SMS VERSTUREN                                                                                                    |
| Via SMS                                                                                                    | ontvang je de bevestigingscode.                                                                                                    |
| Een betere beveiliging voor ver                                                                                                    | rouwelijke gegevens                                                                                                    |
| U dient voor uw account een tv<br>gekozen te worden, maar meer<br>Als u een optie niet wilt gebruik<br>toegang tot het account nooit e | eede authenticatiestap in te stellen. Hiervoor zijn verschillende mogelijkheden. Er dient minstens 1 optie<br>mag ook. Voor meer uitleg over de mogelijkheden klikt u hier.<br>en, dan kunt u klikken op 'overslaan'. We raden aan de opties die mogelijk zijn in te stellen, zodat de<br>en probleem zal zijn. |
| Hieronder kan het mobiele tele<br>kosten berekend                                                                                      | oonnummer voor de SMS-code worden opgegeven. Voor het ontvangen van SMS-codes worden géén                                                                                                    |
| Mobiel telefoonnummer                                                                                                    | +31640553455 Telefoonnummer wijzigen                                                                                                    |
| Bevestigingscode                                                                                                    |                                                                                                    |
|                                                                                                    | Uitleg                                                                                                    |
| Geen SMS ontvange                                                                                                    | DOORVOEREN                                                                                                    |

#### Optie 2 2-Factor authenticatie app (heeft onze voorkeur – geen extra kosten) •

De 2FA optie is een app gekoppeld aan uw XS-account. Een authenticatie app genereert een eenmalige code ("token") die u manueel kunt invullen in uw login scherm. Authenticatie apps kunnen worden geïnstalleerd op elk apparaat dat apps ondersteund, variërend van telefoons tot tablets en meer. Een lijst met authenticatie apps kunt u vinden aan het eind van dit hoofdstuk.

Wanneer u met de gekozen app een aangeleverde barcode scant tijdens de eerste login, wordt de eenmalige password generator voor XS in de app toegevoegd.

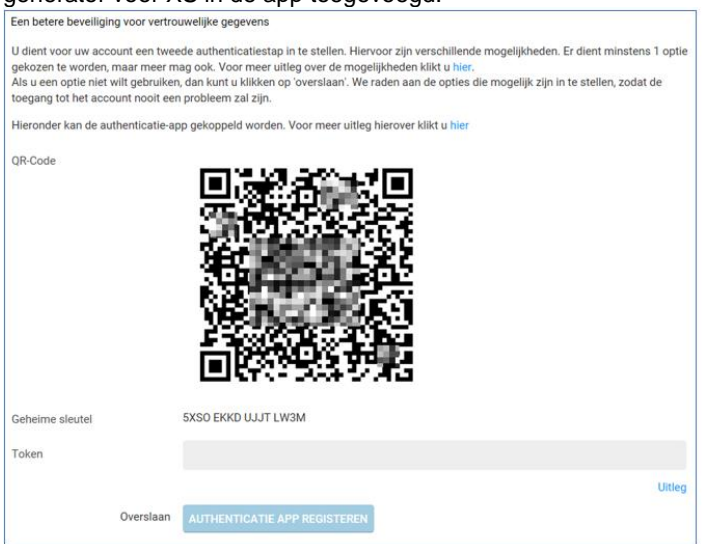

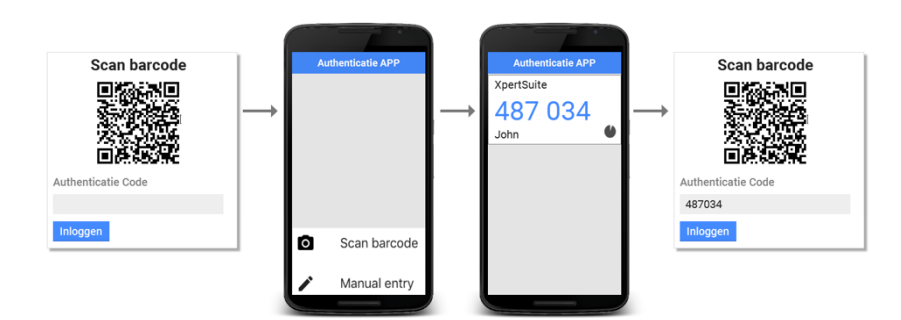

U hoeft alleen de barcode te scannen bij de eerste login instelling.

Een lijst van veel gebruikte authenticatie apps ziet u hieronder:

| Google Authenticator    | Get IT ON<br>Google Play | Download on the App Store |
|-------------------------|--------------------------|---------------------------|
| Microsoft Authenticator | Google Play              | Download on the App Store |
| Authy                   | Google Play              | Download on the App Store |
| FreeOTP                 | Get IT ON<br>Google Play | Download on the App Store |

# STAP 4:

# Back-up code

Wanneer u uw authenticatiemogelijkheden heeft ingesteld krijgt u een back-up code. Deze code kan uw opgegeven 2FA methode vervangen wanneer u niet beschikt over uw telefoon.

| U bent succesvol ing                                                | pelogd                                                                                                    |
|---------------------------------------------------------------------|----------------------------------------------------------------------------------------------------|
| Mocht u in de toeko<br>inloggen met uw éé<br>of, wat veiliger is, n | omst geen SMS ontvangen, bijvoorbeeld omdat u geen bereik heeft of uw mobiele telefoon vergeten bent, dan kunt u<br>inmalige back-upcode in plaats van de SMS verificatiecode. U kunt de onderstaande back-upcode opschrijven en bewaren<br>u direct per SMS naar uw telefoon laten verzenden. |
| Back-upcode                                                         | 0756 6539                                                                                                    |
| Doorgaan                                                            | Stuur een SMS met de back-upcode                                                                                                    |

Van belang is dat u de volgende gegevens bewaart: Gebruikersnaam, wachtwoord en back-up code.

# STAP 5:

## Het account is reeds eerder aangemaakt:

Inloggen gaat nu een stuk makkelijker: via onderstaande link

https://login.xpertsuite.nl/Account/LogOn (internetbrowser (Google Chrome, Safari, Microsoft Edge etc))

Of via een link op de website van Stigas www.stigas.nl

| What I. | Arbocatalo   | gus 🙀     | Kennisbank 🧕 | Sectoren  | Minloggen A         |         |
|---------|--------------|-----------|--------------|-----------|---------------------|---------|
| Stigas  | Veiligheid 🗡 | Verzuim ⊻ | Vitaliteit 🖌 | Actueel 🐱 | Inloggen RIE        | 1. 7.25 |
|         |              |           |              |           | Inloggen XpertSuite |         |

- Vul uw gebruikersnaam en wachtwoord in en klik op inloggen.
- Indien u voor de SMS code heeft gekozen als 2FA, vul de binnengekomen code in het veldje
- Gekozen voor de authenticatie app: Open de app daarna kunt u de getoonde XS-code zoals hieronder getoond invullen:

| Autominatio APP               |                                                            |
|-------------------------------|------------------------------------------------------------|
| spertSuite<br>487 034<br>John | Authentication App Token                                   |
|                               | LOG IN                                                     |
|                               | Alternative two factor athentication<br>Back to login page |
|                               |                                                            |

Handleidingen over XpertSuite vind je terug op Stigas.nl Ga naar het tabblad Verzuim  $\rightarrow$  Verzuimportaal  $\rightarrow$  Handleidingen

## **Issues met inloggen**

### "Ik heb geen activatie mail ontvangen".

Omdat de activatiemail vanuit een noreply adres verzonden wordt, kan het voorkomen dat de mail in de spam terecht komt. Zorg ervoor dat de mail eerst in je inbox komt te staan (verplaatsen vanuit de spam naar de inbox), voordat je het account gaat activeren.